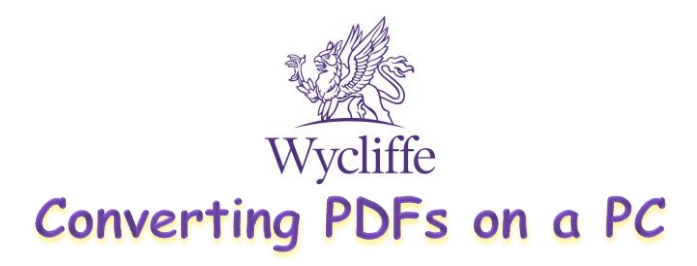

<u>PDF</u>

When on a Windows PC, if open a PDF, you can convert it to a Word Document so that you can edit it.

Just click file, Save As.... Then choose Word Document.

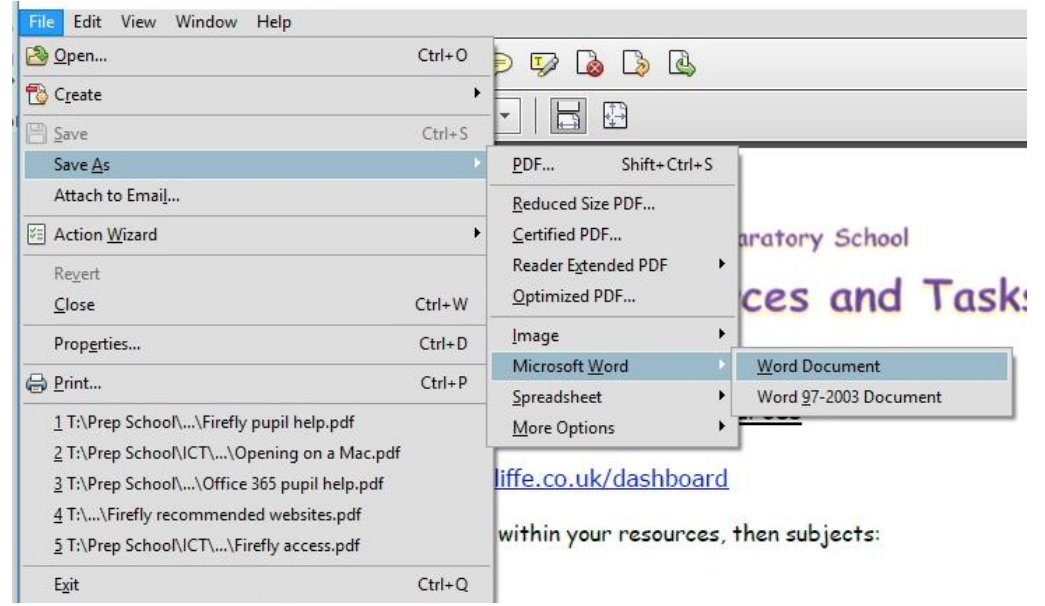

Word Document

You will then be able to edit the PDF!

You can go back the other way, when on Word, go to file, Save as, then change the file type to PDF.

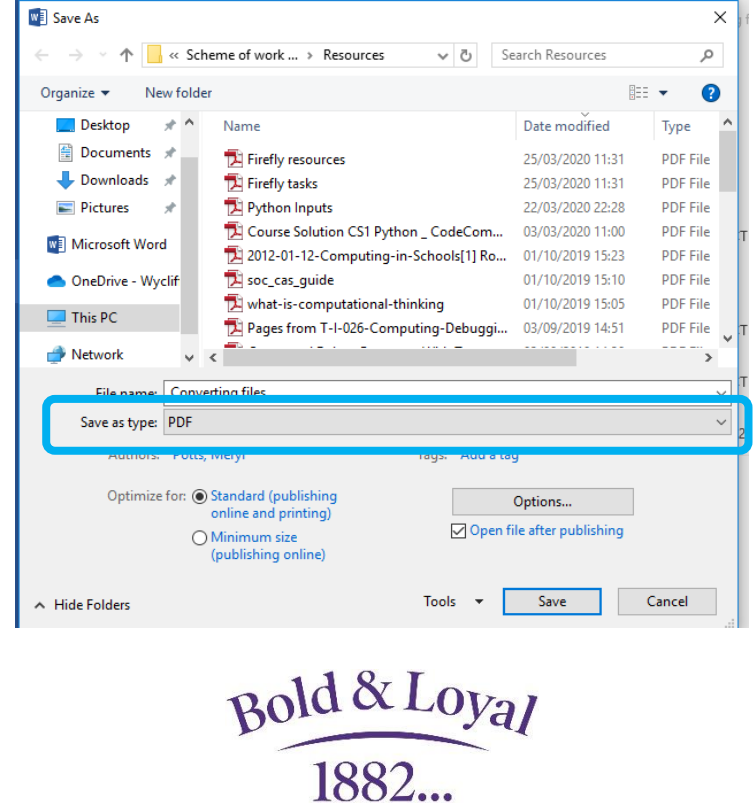